# ClubRunner

Help Articles > MyEventRunner > MyEventRunner > How do I enter in a comped or free registration?

### How do I enter in a comped or free registration?

Omar S. - 2022-11-07 - MyEventRunner

On certain occasions you will need to enter in a comped or free registration for a guest or special person that does not need to pay for the registration.

Please follow the outlined steps below to accomplish this task on MyEventRunner:

1. Login to MyEventRunner and Open the event

2. Click on Add Registration.

**Note:** If you are registering a member that exists in the database, you can start by searching for their member profile. Otherwise, click on the **Add New Registration** link.

| Current Event    |
|------------------|
| Dashboard        |
| Setup            |
| Add Registration |

3. On the first page, select the registrant for this registration

4. After selecting the registrant, a new window will appear - make sure to select the checkbox at the top to NOT send a confirmation email (which would show the \$ value of the registration, causing confusion)

|   |                                                       |        | Add Registratic | n |         | <u>    ×</u> |
|---|-------------------------------------------------------|--------|-----------------|---|---------|--------------|
| [ | □ Don't send a confirmation email after this registra | tion   |                 |   | English | ^            |
|   | CONTACT INFORMATION                                   |        |                 |   | =       |              |
|   | You are logged in as                                  |        |                 |   |         |              |
|   | Your Information                                      |        |                 |   |         | - 1          |
|   | First Name:                                           | Sherye |                 | E |         | - 1          |
|   | Last Name:                                            | Bream  |                 | R |         | - 1          |

5. Continue through the registration as normal, selecting each package and option the registrant would like

6. After the registration is done, click View Registrations and open up the new registration.

#### Registrations

View Registrations View Attendees View Payments Prepare Name Tags 7. Under Order Details, click on Adjust Registration Fees

| -Order l     | Details                  |          |                        |  |  |
|--------------|--------------------------|----------|------------------------|--|--|
|              |                          | Edit Pac | Edit Package & Add-ons |  |  |
| Qty          | Description              | Price    | Total                  |  |  |
| Sherye Bream |                          |          |                        |  |  |
| 1            | Package -                | 25.00    | 25.00                  |  |  |
|              | Package                  |          | Total: 25.00           |  |  |
|              | Adjust Registration Fees |          | 101011 20100           |  |  |

8. Enter the \$0.00 (or any new amount) into the **Amount** field. A reference number is required as well.

## Adjust Registration Fee

| Type of Adjustmen | it:  | Discount O Extra charge |   |  |
|-------------------|------|-------------------------|---|--|
| Amount:           |      |                         | R |  |
|                   |      | Fed Tax                 | % |  |
|                   |      | State Tax               | % |  |
| Reference No.:    |      |                         | R |  |
| Description:      |      |                         |   |  |
|                   | Save | Cancel                  | ~ |  |
|                   |      |                         |   |  |

9. When finished, click Save.

### Adjust Registration Fee

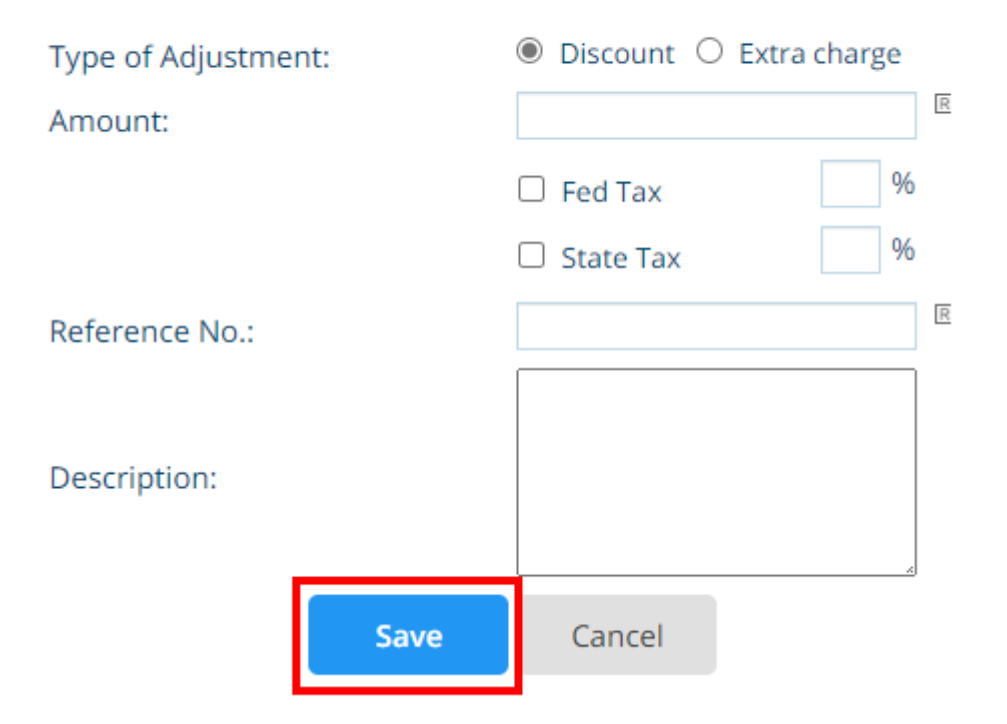